## Registrese en SchoolCash en línea

Es rápido, fácil y gratuito

Paying for school items just got easier! Sign up to get started today.

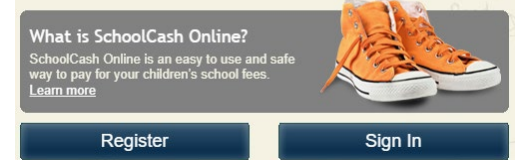

¡Crea una cuenta hoy!

- Elimina la necesidad de que su(s) hijo(s) lleve(n) dinero en efectivo para pagar las actividades de los estudiantes, como excursiones, boletos de baile y venta de ropa. Conveniencia de compra 24/7 con un sistema seguro, sin contacto y fácil de usar. NOTA: Continúe agregando dinero a la cuenta de comidas de su estudiante a través de Myschoolbucks.
- Reciba notificaciones por correo electrónico a medida que haya nuevos artículos disponibles para su compra y administre las tarifas de actividades escolares para todos los estudiantes de su hogar desde una sola cuenta
- Verifique el historial de su cuenta en cualquier momento y vea e imprima recibos según sea necesario

## Cómo crear una cuenta

- Vaya a https://harford.schoolcashonline.com y haga clic en **Register**.
  - Ingrese su nombre, apellido, dirección de correo electrónico y cree una contraseña.
    - Seleccione una pregunta de seguridad.
  - Escoger Yes para recibir notificaciones por correo electrónico. (No recibirá ningún correo electrónico promocional).
  - 0
- Recibirá una confirmación por correo electrónico. Revisa tu carpeta de Spam si no la recibes.
- Utilice su dirección de correo electrónico y contraseña para iniciar sesión.

## Cómo agregar niños a tu cuenta

- Inicie sesión en SchoolCash Online: <u>https://harford.schoolcashonline.com</u>.
- En la parte superior de la página, vaya a Mi cuenta.
- •
- En el menú desplegable, selecciona Mis alumnos.
- Haga clic para agregar un niño:
  - Escriba Harford County Public Schools como el nombre de la junta escolar y elija su escuela de la lista.
  - Ingrese los detalles de su hijo. Puede agregar hasta 8 estudiantes a su cuenta.
  - Clic Confirm.

## Cómo realizar un pago

- Después de crear una cuenta y agregar a sus hijos al **SchoolCash** Cuenta en línea, inicie sesión en su cuenta.
- Cada estudiante agregado a su cuenta tendrá una "pestaña" con una lista de artículos disponibles para comprar.
- Seleccione el artículo que desea comprar y haga clic en Agregar al carrito. Puede seleccionar varios artículos para más de uno de sus hijos.
- Una vez que haya terminado de agregar artículos a su carrito, haga clic en **Continue** para realizar un pago.

| Alex Adkins | Luke Adkins |                             | Mark Adkins |                                                                                                    | Harford School District | Show All Items |                    | IS        |             |          |
|-------------|-------------|-----------------------------|-------------|----------------------------------------------------------------------------------------------------|-------------------------|----------------|--------------------|-----------|-------------|----------|
| Student     | ٠           | School                      | 0           | Item Name 🗢                                                                                                    |                         | Price ¢        | Due Date           | ۰         | Status \$   |          |
| Alex Adkins |             | Walnut Elementary<br>School |             | Choir Uniform T-shirt - 2020/2021<br>Red t-shirt with custom design, to be worn throughout the<br>school year at Choir performances. <u>View Image</u><br><u>View Item</u>                 |                         | \$25.00        | Nov 26/20<br>00:00 |           | Recommended |          |
| Alex Adkins |             | Walnut Elementary<br>School |             | School Clothing/Spirit Wear - 2020/2021<br>View Item                                                                                                    |                         |                |                    | Nov 30/20 |             | Optional |
| Alex Adkins |             | Walnut Elementary<br>School |             | Drawing & Painting Kits for Art - 2020/2021<br>Students that are taking Drawing and Painting can purchase<br>a kit for \$30.00. This kit includes: ( <u>View Image</u><br><u>View Item</u> |                         |                | \$30.00            | Nov 30/20 |             | Required |